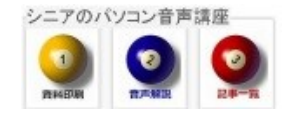

2014/05/13

# Google パスワードの変更

Google に設定した 表示名 パスワード を変更してみましょう。

- 1. どんなパスワードが良いか
  - 他の人には推測できないもの
  - 自分は必ず思い出せるもの
  - 英字、数字、記号などの組み合わせ
  - 8 桁以上の長さ
  - その他も工夫しましょう

難しい組み合わせを作って忘れてしまったなどの 無いようにしましょう

## 2. Google にログインし 自分のアカウントを

### クリックします

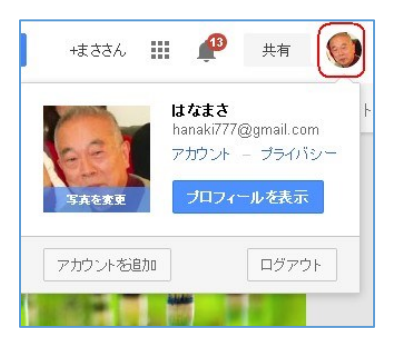

### 3. 名前の変更

プロフィールを表示>名前の変更

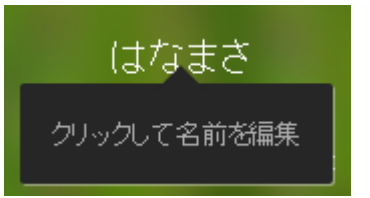

姓は はな 名は まさ としてみました。

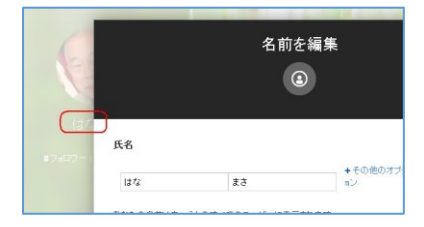

氏名(ニックネーム可)を入力し保存

### 4. パスワードの変更

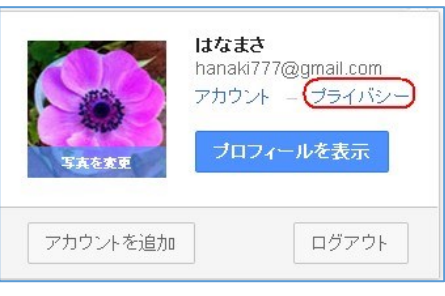

### プライバシー>パスワードの変更

| Google                       |                     |        |           |
|------------------------------|---------------------|--------|-----------|
|                              | 個人情報                | セキュリティ | 言語 デー     |
| パスワード<br>パスワード<br>2 段階認証ブロセス | (バスワードを変更)<br>無効 設定 | i      | 最近<br>アカウ |

| バスワードが | わからない場合 |  |
|--------|---------|--|
| 新しいパス! | 7-F     |  |
| 新しいパス! | ワードの確認  |  |
|        |         |  |

お試し下さい

写真は Google+を使っている場合に使用します (hanaki)